# 通知メール設定・メアド変更①

### 登録のメールアドレスに、約定メール等の通知メールの送信設定をすることが出来ます。

| 通知メール設定①                                                                                      |                                                 |                                  | 拡大        |                      |
|-----------------------------------------------------------------------------------------------|-------------------------------------------------|----------------------------------|-----------|----------------------|
|                                                                                               |                                                 |                                  |           | – 🗆 X                |
|                                                                                               |                                                 |                                  | Q8A       | 設定 お知らせ ログアウト        |
| ■ 用三アクライガFX                                                                                   |                                                 | - 🗆 X                            |           | 洋細オプミュンの設定           |
| 岡三アクティブFX                                                                                     | ト/サービス情報 操作マニュアル Q&A                            | 設定 お知らせ ログアウト                    | 益         |                      |
| 新潟語絵会 市均語絵会 必要語絵会 地注語絵会<br>10,042,188 10,136,942 1,000,000 0                                  | 評価規益<br>94,754                                  | 詳細オブションの設定<br>My通貨設定             | 08        | My通貨設定               |
|                                                                                               |                                                 | テサインの設定<br>通貨ペア毎の各種初期値設定         |           | デザインの設定              |
|                                                                                               | チャート(USD/JPY 60分足 82/92本                        | 表示信率                             |           |                      |
| レート パネル追加 デザイン 森 🗙 タイタク注文(USD/JPY) チ                                                          | チャート(USD/JPY 60分足 82/92本)                       | トレンドライン表示設定                      |           | 通貨ペピ毎の各種初期値設定        |
|                                                                                               | ■USD/JPY 60分足 ローソク BID ∨<br>単統体動平均: 開始(A[5] ■)  | ターゲットメール設定<br>通知メール設定・メアド変更      |           | 表示倍率                 |
| ASK ASK ASK ASK ASK ASK ASK ASK ASK ASK                                                       | 00.400 06/22 16:00 08:00                        | バスワード変更<br>サーバー保存設定<br>全体設定を保存する | )/JPY 605 | サウンド設定               |
| = ™⊡ AUD/JPY × 0.8 = I ← □ CHF/JPY × 3.0 = I □ □ CAD/JPY × 1.7                                | 最新:2021/06/24 16:00:00 始值:110.859 F             | 全体設定のエクスポート<br>全体設定のインポート        |           | トレンドライン表示設定          |
| 80 ASK 84,036 120,709 120,739 80 90,139 90,156                                                | デャート(EUR/JPY 60分足 82/92本)                       | 全体設定の初期化                         | PY 60分足   |                      |
| Lot2X 1Lot Q 1127000 Lot2X 1Lot Q 1127000 Lot2X 1Lot Q 1127000                                | 単純修動干均: ■ 期間A[5] ■ 期<br>05/21 06/22 16:00 08:00 | HC[25]<br>06/24 16:00<br>182:092 | IPY 60分足  | ターゲットメール設定           |
| <b>1/5932-見</b> 全展製切音 集計表示切音 条 🗙 注文─見                                                         |                                                 | 132.101 130.000                  | #BRF A    | 通知メール設定・メアド変更        |
|                                                                                               | <b>要</b> 新:2021/06/24 16:00:00 始僅:132.269 漸     | 直:132.300 安僅:132.242 終值:132.356  | HQIRU"    |                      |
| ● 新す 元元 63よ20050 300008 83よ21410 8440レード PUPPter かびクスノアロボ ルボデルノフノ 84401711 4<br>▼ ▲ ● USD/JPY | チャート(EUR/USD 60分足 82/92本)                       | テサイン ✿ X                         | 07/09 09: | パスワード変更              |
| 211720000000203 28 28.0t 28.0t 109.928 110.860 932 26,096 28 26,13                            | 単純存動平均: ■期間A(5) ■期                              | #C(25)                           |           |                      |
| 2117200000007103 [] 10Lot 10Lot 109.905 110.860 955 9,550 10 9,56                             | 1 10210                                         | 1.10707<br>1.10707<br>1.10381    |           |                      |
| 2117200000007003 📃 10Lot 10Lot 109.913 110.860 947 9,470 10 9,46                              | 1,18807                                         | 1.19000                          | ाष्ट्रवा  | 「右上【設定】ボタンをクリックし、    |
|                                                                                               | 最新:2021/06/24 16:00:00 始信:1.19339 高             | 崔.1.19395 安佳:1.19193 終禧:1.19381  | 〔通知乂-     | ール設定・メアド変更】を         |
| 中     取引     ダ     チレート     ×     本日の定拠     ×                                                 |                                                 |                                  | クリック      | プロティー シング マング こうします。 |

通知メール設定・メアド変更②

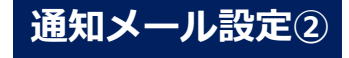

| 通知メール設定・メアド変更 |          | ×      |
|---------------|----------|--------|
| 新規追加 変更 削除    |          |        |
| メールアドレス       |          |        |
|               |          |        |
|               |          |        |
|               |          |        |
| 項目            | 設定       |        |
| 注文受付メール       | 送る       | ~      |
| 注文約定メール       | 全て送る     | ~      |
| 注文取消メール       | 送る       | ×      |
| 入金確認メール       | 送る       | × I    |
| アラートメール       | 送る       |        |
| ロスカットメール      | 送る       | × I    |
| スワップ振替メール     | 送る       | × I    |
|               |          |        |
|               |          |        |
|               | 上記の内容を送信 | ++>+UI |

②【通知メール設定】画面が表示されます。設定を変更 したい項目の【設定】の列をクリックします。

※ここでは【注文約定メール】の【設定】列をクリックします。

| 通知メール設定・メアド変更 |                 | ×                   |
|---------------|-----------------|---------------------|
| 新規追加 変更 削除    |                 |                     |
| メールアドレス       |                 |                     |
|               |                 |                     |
|               |                 |                     |
| 項目            | 設定              |                     |
| 注文受付メール       | 送る              |                     |
| 注文約定メール       | 全て送る            | ~                   |
| 注文取消メール       | 全て送る            |                     |
| 入金確認メール       | 成行・ストリーミングは送らない |                     |
| アラートメール       | 全て送らない          |                     |
| ロスカットメール      | 送る              |                     |
| スワップ振替メール     | 送る              |                     |
|               |                 |                     |
|               |                 |                     |
|               | 上記の内容を送信        | <del>\$1</del> 7701 |

③項目ごとに「送る」・「送らない」を選択します。 ※【注文約定メール】のみ、「全て送る」

「成行・ストリーミングは送らない」 「全て送らない」の選択肢があります。

通知メール設定・メアド変更③

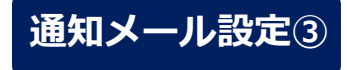

| 通 | 知メール設定・メアド変更 |                 |       |
|---|--------------|-----------------|-------|
|   | 新規追加 変更 削除   |                 |       |
|   | メールアドレス      |                 |       |
|   |              |                 |       |
|   |              |                 |       |
|   | 項目           | 設定              |       |
|   | 注文受付メール      | 送る              | ~     |
|   | 注文約定メール      | 成行・ストリーミングは送らない | ~     |
|   | 注文取消メール      | 送る              | ~     |
|   | 入金確認メール      | 送る              | ~     |
|   | アラートメール      | 送る              | ~     |
|   | ロスカットメール     | 送る              | ~     |
|   | スワップ振替メール    | 送る              | ~     |
|   |              |                 |       |
|   |              |                 |       |
|   |              | 上記の内容を送信        | \$721 |

④【上記の内容を送信】ボタンをクリックすると、 通知メールの送信設定ができます。

Copyright(c) Okasan Securities Co.,Ltd. All Rights Reserved.

通知メール設定・メアド変更④

#### メールアドレスを2つまで登録することができます。

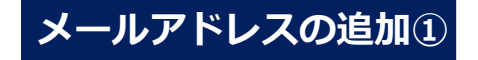

| 通 | 知メール設定・メアド変更          |          | ×     |
|---|-----------------------|----------|-------|
|   | 新規追加 変更 削除<br>メールアドレス |          |       |
|   |                       |          |       |
|   | 項目                    | 設定       |       |
|   | 注文受付メール               | 送る       | ~     |
|   | 注文約定メール               | 全て送る     | ~     |
|   | 注文取消メール               | 送る       | ~     |
|   | 入金確認メール               | 送る       | ~     |
|   | アラートメール               | 送る       | ~     |
|   | ロスカットメール              | 送る       | ~     |
|   | スワップ振替メール             | 送る       | ~     |
|   |                       |          |       |
|   |                       | 上記の内容を送信 | +r>21 |

①【新規追加】ボタンをクリックします。

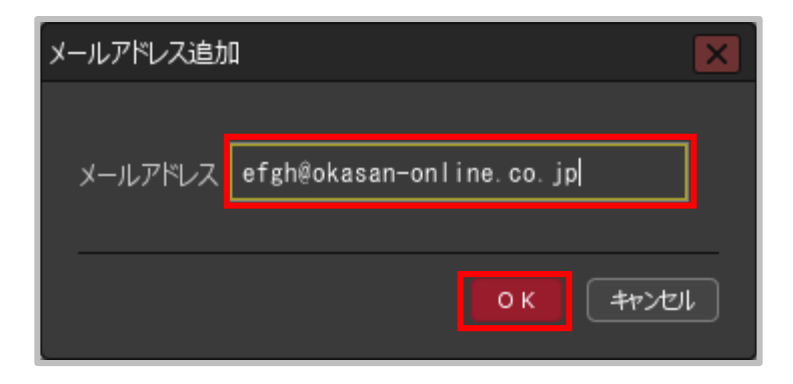

【メールアドレス追加】画面が表示されます。
メールアドレスを入力し、
【OK】ボタンをクリックします。

通知メール設定・メアド変更⑤

# メールアドレスの追加②

# ※2つ目(下段)の登録メールアドレスへは、当社からのお取引に関する重要なお知らせや、商品・サービスなどに関するお知らせのメールは届きません。

| 通知メ | ール設定・メアド変更              |          |       |
|-----|-------------------------|----------|-------|
|     | 所規追加 変更 削除              |          |       |
|     | ・ルアドレス                  |          |       |
| a   | bcd@okasan-online.co.jp |          |       |
| e   | fgh@okasan-online.co.jp |          |       |
| ΨĒ  |                         | 設定       |       |
| 注   | 主文受付メール                 | 送る       | ~     |
| Ŕ   | 主文約定メール                 | 全て送る     | ~     |
| 泊   | 主文取消メール                 | 送る       | ~     |
| ۲   | 金確認メール                  | 送る       | ~     |
| ד   | 'ラートメール                 | 送る       | ~     |
| ٥   | スカットメール                 | 送る       | ~     |
| ス   | ワップ振替メール                | 送る       | ~     |
|     |                         |          |       |
|     |                         |          |       |
|     |                         | 上記の内容を送信 | キャンセル |

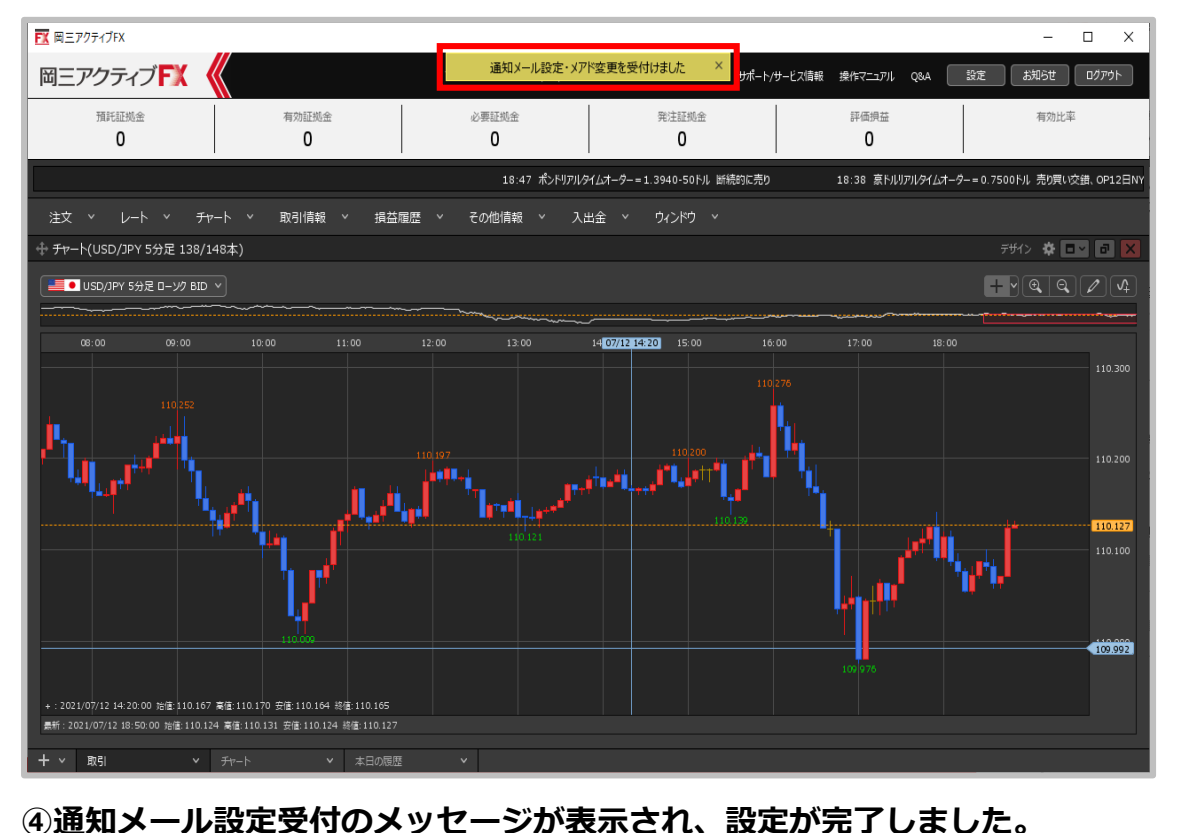

③メールアドレスが追加されたことを ④ 確認し、【上記の内容を送信】ボタンを クリックします。

Copyright(c) Okasan Securities Co., Ltd. All Rights Reserved.

通知メール設定・メアド変更⑥

#### 登録したメールアドレスを変更することができます。

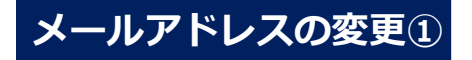

| 通知メール設定・メアド変更                                     |          | ×      |
|---------------------------------------------------|----------|--------|
| 新規追加 変更 削除<br>メールアドレス<br>abcd@okasan-online.co.jp |          |        |
| efgh@okasan-online.co.jp                          |          |        |
| 項目                                                | 設定       |        |
| 注文受付メール                                           | 送らない     | ~      |
| 注文約定メール                                           | 全て送る     | ~      |
| 注文取消メール                                           | 送らない     | ~      |
| 入金確認メール                                           | 送らない     | ~      |
| アラートメール                                           | 送らない     | ~      |
| ロスカットメール                                          | 送らない     | ~      |
| スワップ振替メール                                         | 送る       | ~      |
|                                                   |          |        |
|                                                   | 上記の内容を送信 | ++>+UI |

②変更したいメールアドレスをクリックし、
【変更】ボタンをクリックします。

| メールアドレス編集 | ŧ 🛛 🔀                    |  |
|-----------|--------------------------|--|
| メールアドレス   | ijkl@okasan-online.co.jp |  |
|           | 0K キャンセル                 |  |

 【メールアドレス編集】画面が表示されます。
メールアドレスを入力し、【OK】ボタンを クリックします。

通知メール設定・メアド変更⑦

## メールアドレスの変更②

#### ※既に他の方が登録されているメールアドレスを登録することは出来ません。

|   |                          |     |              |         | _ |
|---|--------------------------|-----|--------------|---------|---|
| 通 | 和メール設定・メアド変更             |     |              |         | X |
|   | 新規追加 変更 削除<br>メールアドレス    |     |              |         |   |
|   | ijkl@okasan-online.co.jp |     |              |         |   |
|   | efgh@okasan-online.co.jp |     |              |         |   |
|   | 項目                       | 設定  |              |         |   |
|   | 注文受付メール                  | 送らな | ŷ()          |         |   |
|   | 注文約定メール                  | 全てì | 送る           |         |   |
|   | 注文取消メール                  | 送らな | <b>2</b> (1) |         |   |
|   | 入金確認メール                  | 送らな | <b>2</b> C1  |         |   |
|   | アラートメール                  | 送らな | 201          |         |   |
|   | ロスカットメール                 | 送らな | î î î        |         |   |
|   | スワップ振替メール                | 送る  |              |         |   |
|   |                          |     |              |         |   |
|   |                          |     |              |         |   |
|   |                          |     | 上記の内容を送信     | +r>tell |   |

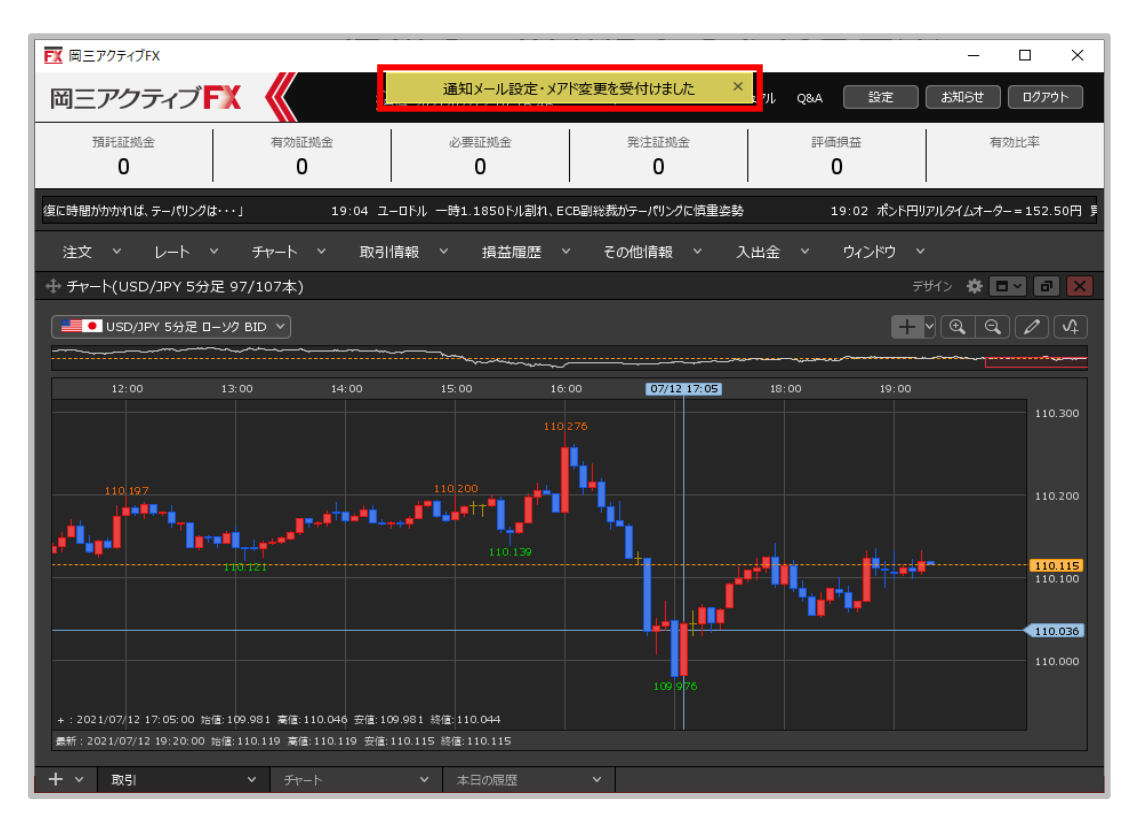

③メールアドレスが変更されたことを 確認し【上記の内容を送信】ボタンを クリックします。 ④通知メール設定受付のメッセージが表示され、設定が完了しました。

通知メール設定・メアド変更⑧

#### 登録したメールアドレスを削除することができます。

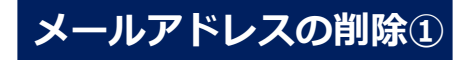

| 通知メール設定・メアド変更            |          | ×            |
|--------------------------|----------|--------------|
| 新規追加 変更 削除<br>メールアドレス    |          |              |
| ijkl@okasan-online.co.jp |          |              |
| efgh@okasan-online.co.jp |          |              |
| 項目                       | 設定       |              |
| 注文受付メール                  | 送る       | ~            |
| 注文約定メール                  | 全て送る     | ~            |
| 注文取消メール                  | 送る       | ~            |
| 入金確認メール                  | 送る       | ~            |
| アラートメール                  | 送る       | ~            |
| ロスカットメール                 | 送る       | ~            |
| スワップ振替メール                | 送る       | ~            |
|                          |          |              |
|                          | 上記の内容を送信 | <b>キャンセル</b> |

①追加したメールアドレス(下段)をクリックし、
【削除】ボタンをクリックします。
※1つ目(上段)のメールアドレスは削除できません。

| 通 | 知メール設定・メアド変更             |          | ×      |
|---|--------------------------|----------|--------|
|   | 新規追加 変更 顧陽<br>メールアドレス    |          |        |
|   | ijkl@okasan-online.co.jp |          |        |
|   | 項目                       | 設定       |        |
|   | 注文受付メール                  | 送らない     |        |
|   | 注文約定メール                  | 全て送る     |        |
|   | 注文取消メール                  | 送らない     |        |
|   | 入金確認メール                  | 送らない     |        |
|   | アラートメール                  | 送らない     |        |
|   | ロスカットメール                 | 送らない     |        |
|   | スワップ振替メール                | 送る       |        |
|   |                          |          |        |
|   |                          | 上記の内容を送信 | +r>tel |

②下段のメールアドレス欄が空欄になりました。

Copyright(c) Okasan Securities Co.,Ltd. All Rights Reserved.

通知メール設定・メアド変更⑨

### メールアドレスの削除2

| 通知メール設定・メアド変更            |          |              |
|--------------------------|----------|--------------|
| 新規追加 変更 削弱<br>メールアドレス    |          |              |
| ijkl@okasan-online.co.jp |          |              |
|                          |          |              |
| 項目                       | 設定       |              |
| 注文受付メール                  | 送らない     | ~            |
| 注文約定メール                  | 全て送る     | ~            |
| 注文取消メール                  | 送らない     | ~            |
| 入金確認メール                  | 送らない     | ~            |
| アラートメール                  | 送らない     | ~            |
| ロスカットメール                 | 送らない     | ~            |
| スワップ振替メール                | 送る       | *            |
|                          |          |              |
|                          | 上記の内容を送信 | <b>キャンセル</b> |

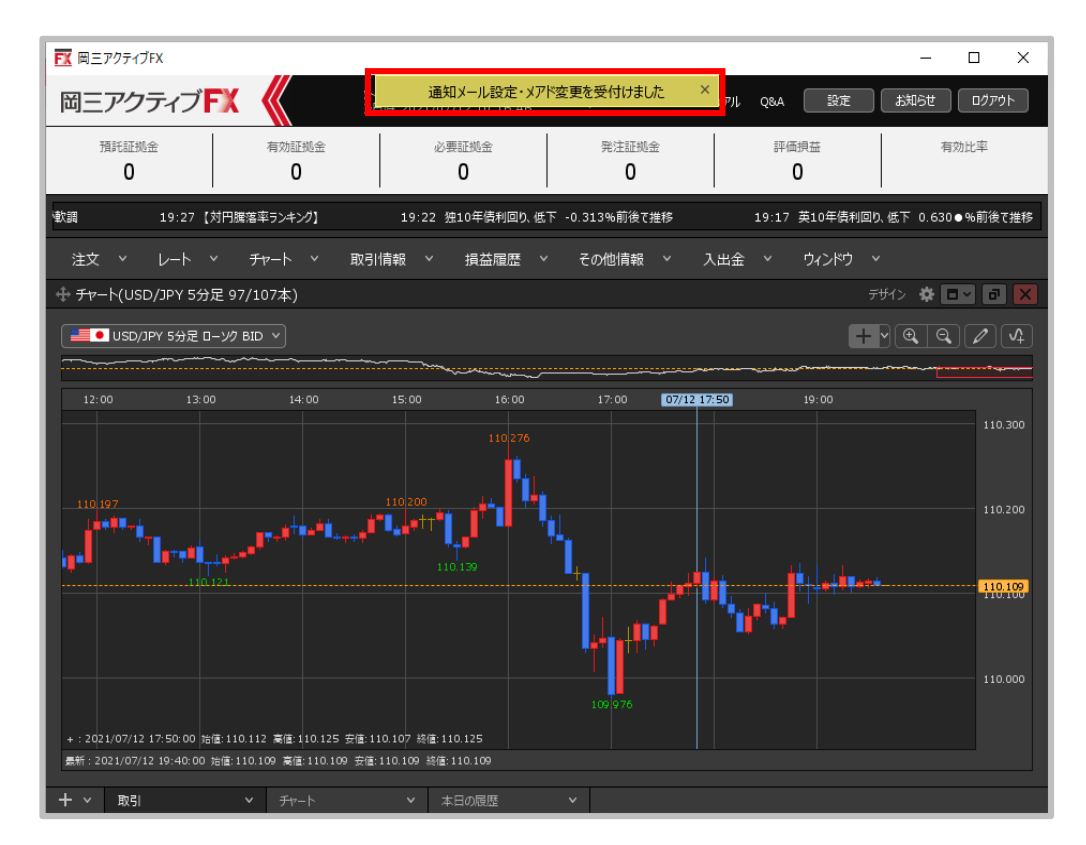

③【上記の内容を送信】ボタンをクリックします。④通知メール設定受付のメッセージが表示され、削除が完了しました。